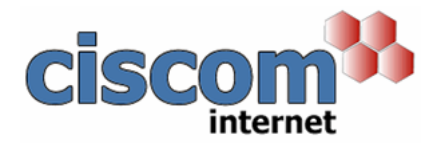

## **Microsoft Outlook**

You will have an email with the signature attached.

- 1. From this email click File > Save Attachment
- 2. Make a note of the file name and Save in:

C:\Documents and Settings\Your Name\Application Data\Microsoft\Stationery

- 3. From the Outlook main menu select Tools > Options
- 4. Select the Mail Format Tab
- 5. Under Stationery & Fonts, select the name of the stationery from the dropdown list.
- 6. Click OK

Click New for a new email and you will see the new stationery.

If your stationery has a logo at the top, start typing under the logo, that way it will stay at the top.